## ID 検索から友だちを追加する

友だちの LINE ID で検索を行い、友だちを追加することができます。手順は以下を参照してください。

1. [ホーム]>右上の[友だち追加]アイコンをタップ

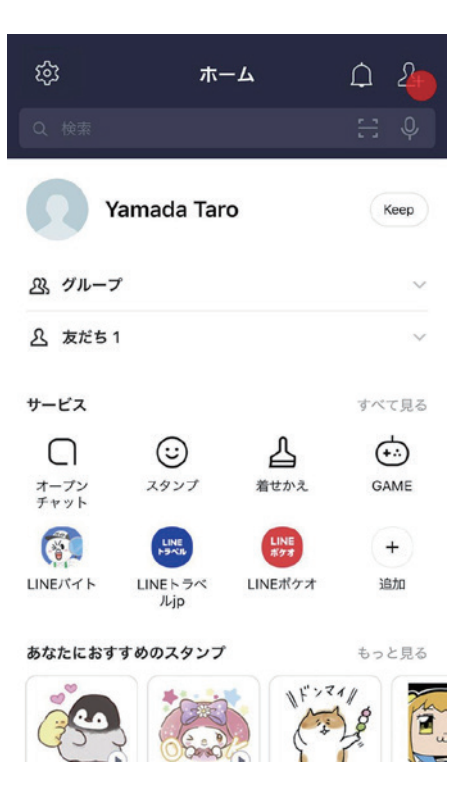

2. [検索]をタップ

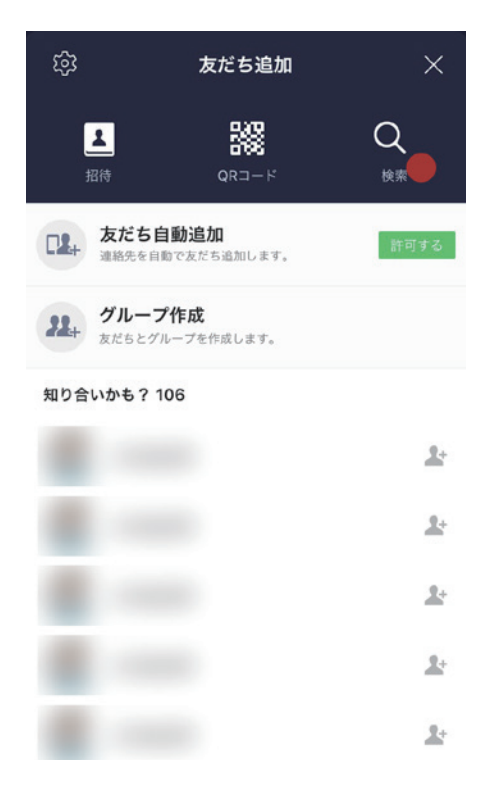

3. 友だちの ID を入力し [検索] アイコンをタップ

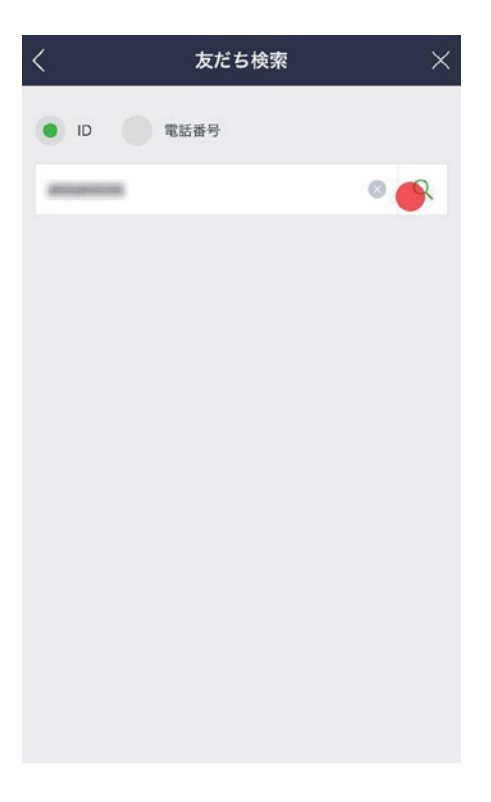

4. 友だちが表示されたら、[追加]をタップ

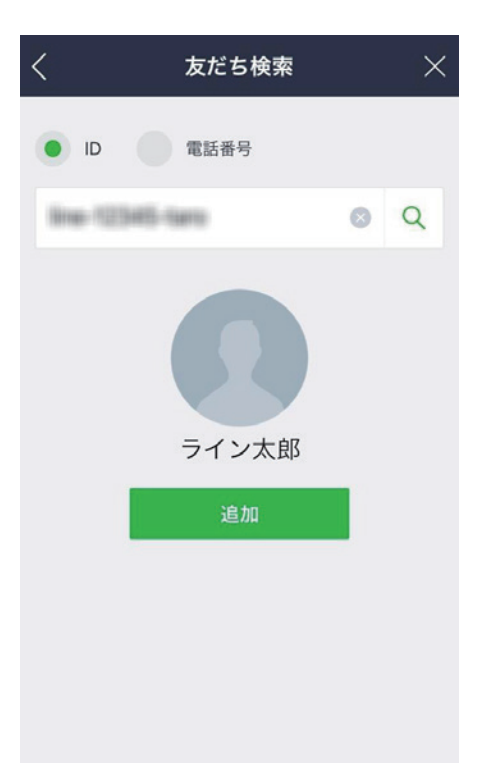

※青少年保護のため年齢確認をしていない方は LINE ID 検索を利用できません。また、LINE ID 検索 の乱用防止のため、一定回数以上の検索や連続して LINE ID を間違えた場合には、検索機能が一定期間、 利用できなくなります

## QR コードで友だちを追加する

友だちの QR コードを読み込む、もしくは自分の QR コードを友だちに読み込んでもらうことで、簡単 に友だちを追加することができます。手順は以下を参照してください。

1. [ホーム]>[友だち追加]>[QR コード]をタップします。

| 遼 ホーム                          | <u>р</u> | ◎ 友だち追加                    | ×          |
|--------------------------------|----------|----------------------------|------------|
| Q 検索                           | ÷ ¢      |                            | Q          |
| Yamada Taro                    | Кеер     | 友だち自動追加   連絡先を自動で友だち追加します。 | 許可する       |
| 恐 グループ                         | $\sim$   | 22 グループ作成                  |            |
| <u> 久</u> 友だち 1                | ~        | 及たらとグループをTF放します。           |            |
| サービス                           | すべて見る    | 知り合いかも? 107                |            |
| □ ☺ ᠘                          | ÷        |                            | <u>_</u> + |
| オープン スタンプ 着せかえ<br>チャット         | GAME     | A                          | 2+         |
|                                | +        |                            |            |
| LINEバイト LINEトラベ LINEポケオ<br>ルjp | 追加       |                            | 2          |
| あなたにおすすめのスタンプ                  | もっと見る    | <b>O</b>                   | 2+         |
|                                |          | ÷                          | 2+         |

2. [QR コードリーダー]を開き、追加したい友だちの[マイ QR コード]を読み込んでください。右 上の写真一覧からは、データでもらった QR コードを読み込むこともできます。

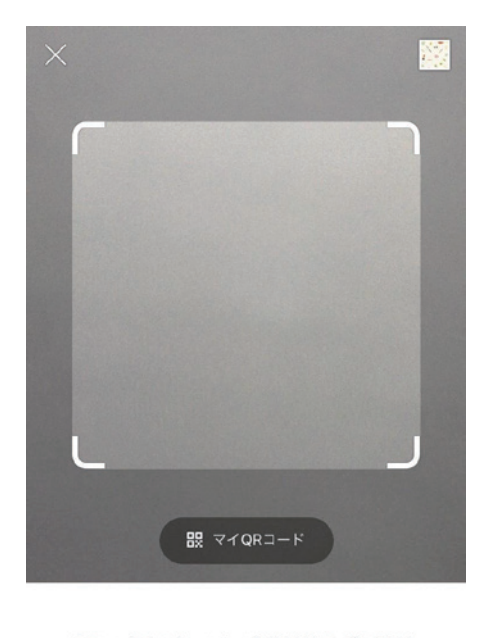

QRコードをスキャンして友だち追加などの機能を 利用できます。

3. 相手の QR コードを読み込むと、その友だちが表示されますので [ 追加 ] をタップ。

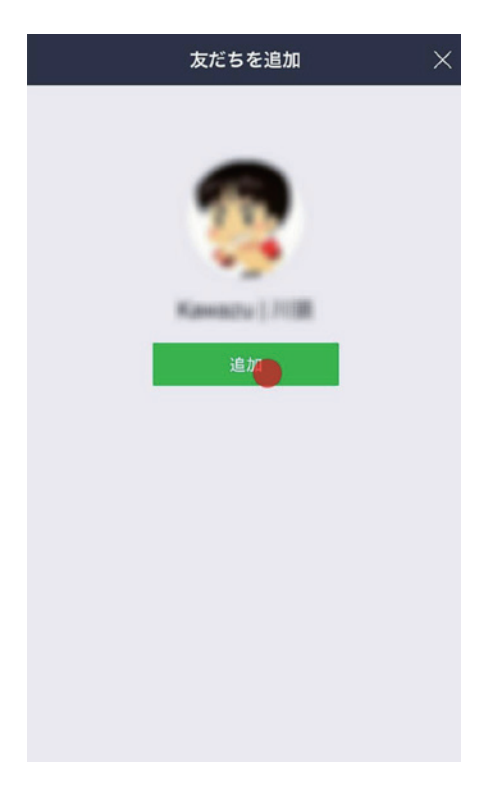